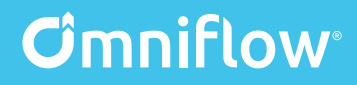

# OMNIFLOW DASHBOARD MANUAL

USE YOUR ENERGY

www.omniflow.io

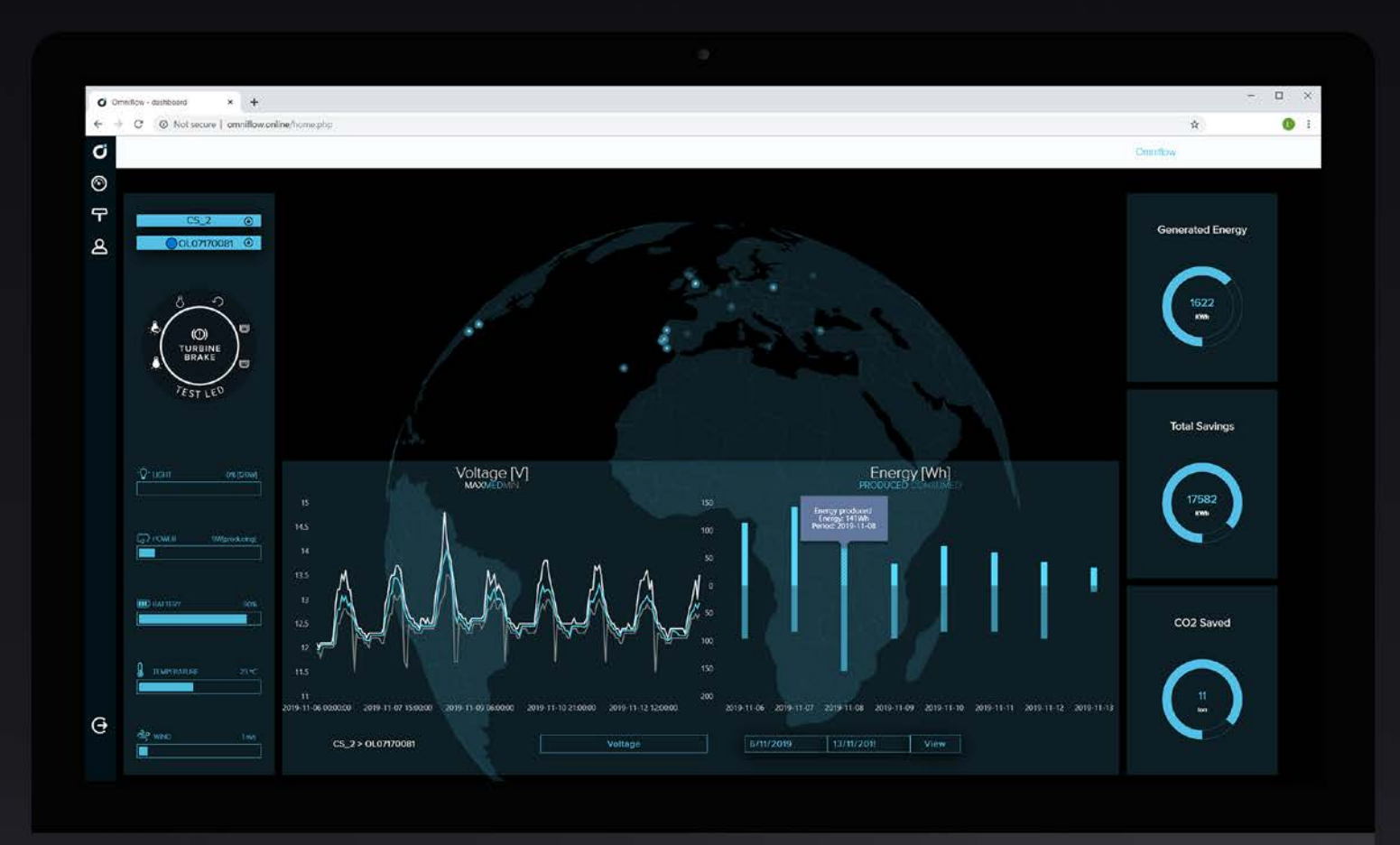

## www.omniflow.online

## How it works?

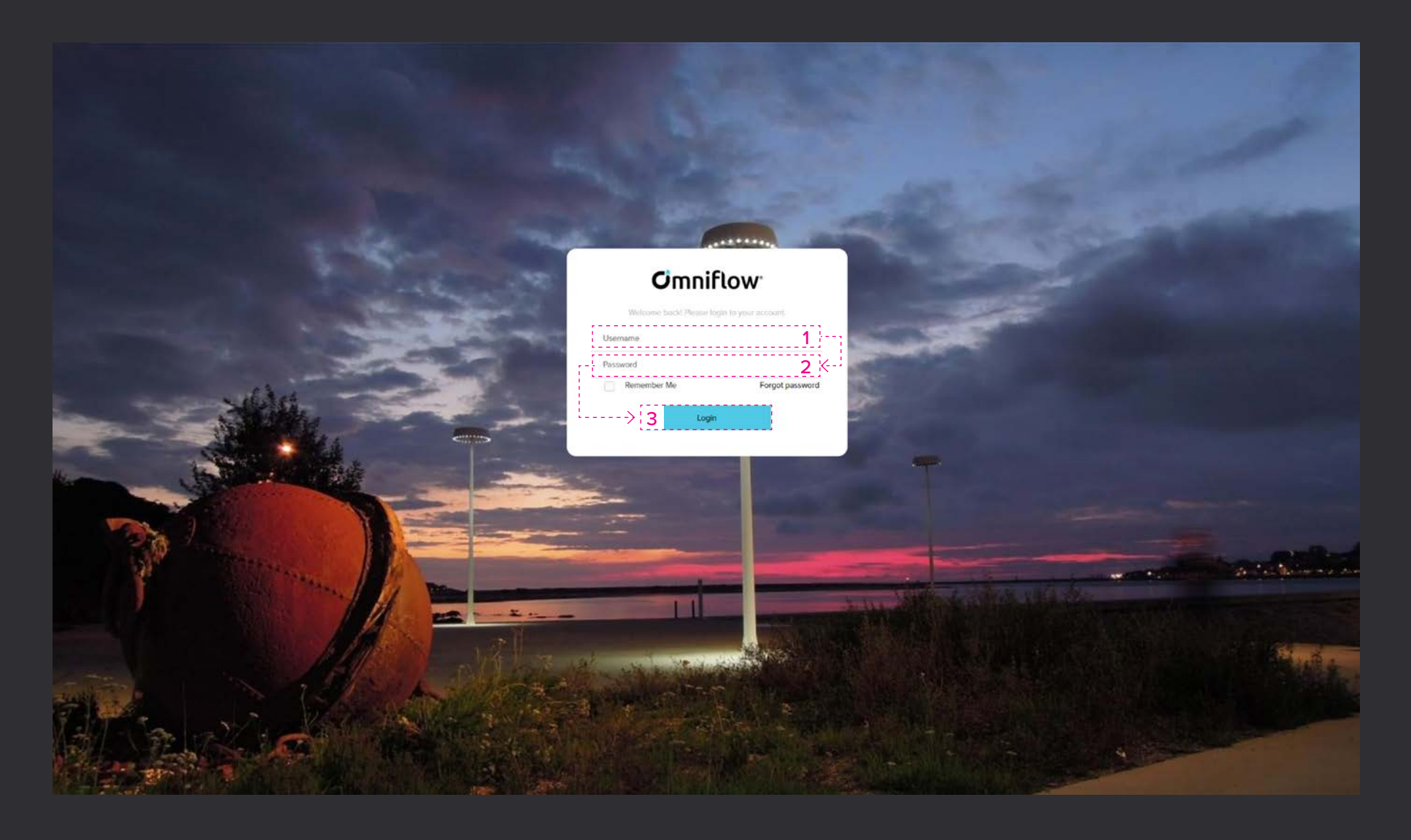

1 - username  $\longrightarrow$  2 - password  $\longrightarrow$  3 - login

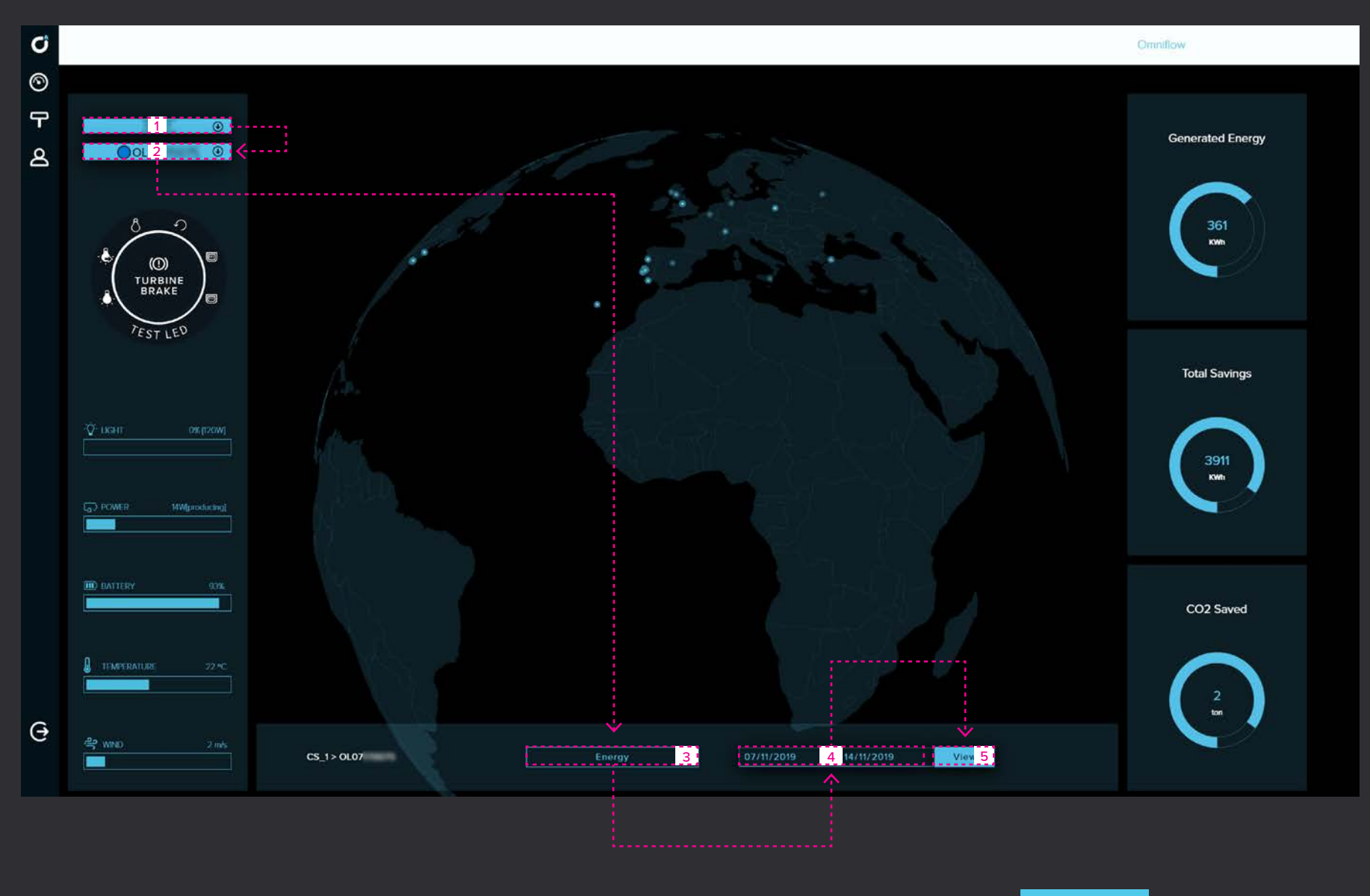

1 - select group  $\,\,
ightarrow\,$  2 - select device  $\,\,
ightarrow\,$  3 - select graph  $\,\,
ightarrow\,$  4 - time  $\,\,
ightarrow\,$ 

5 - view

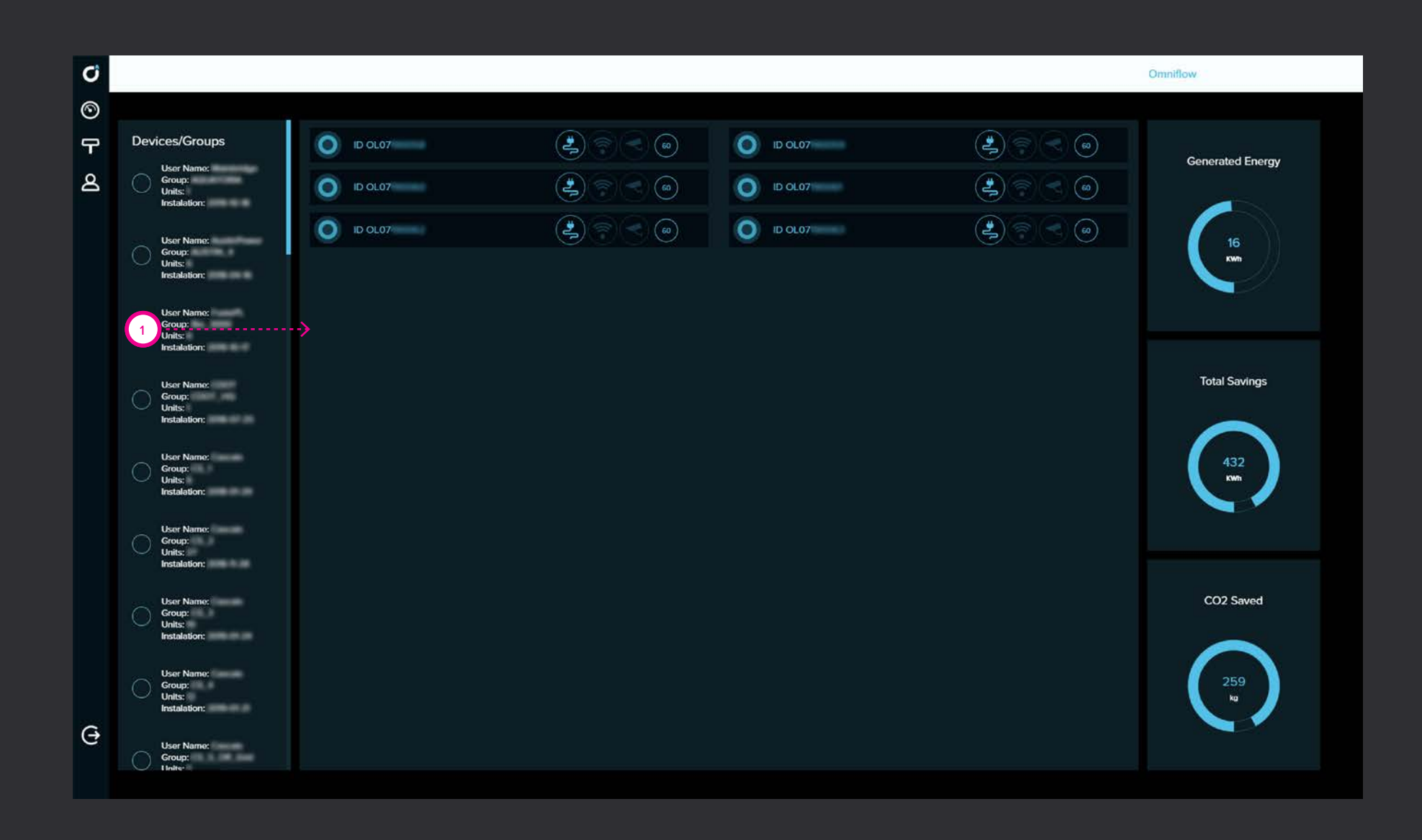

# HOMEPAGE DASHBOARD

- Navigation
- Control menu
- Instant data
- Historical data
- Map
- Total data

### 1 - Dashboard elements

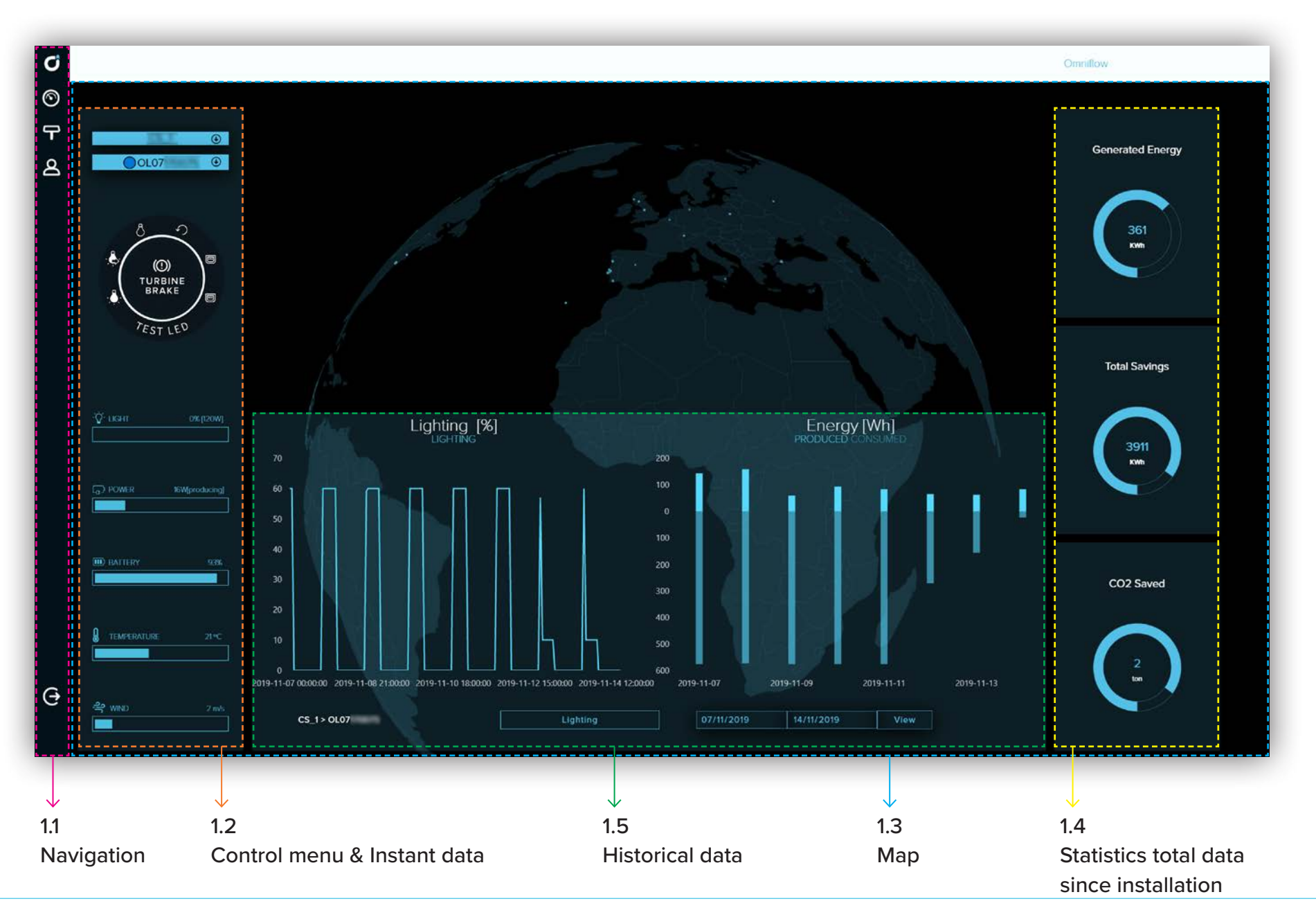

### 1.1 - Navigation

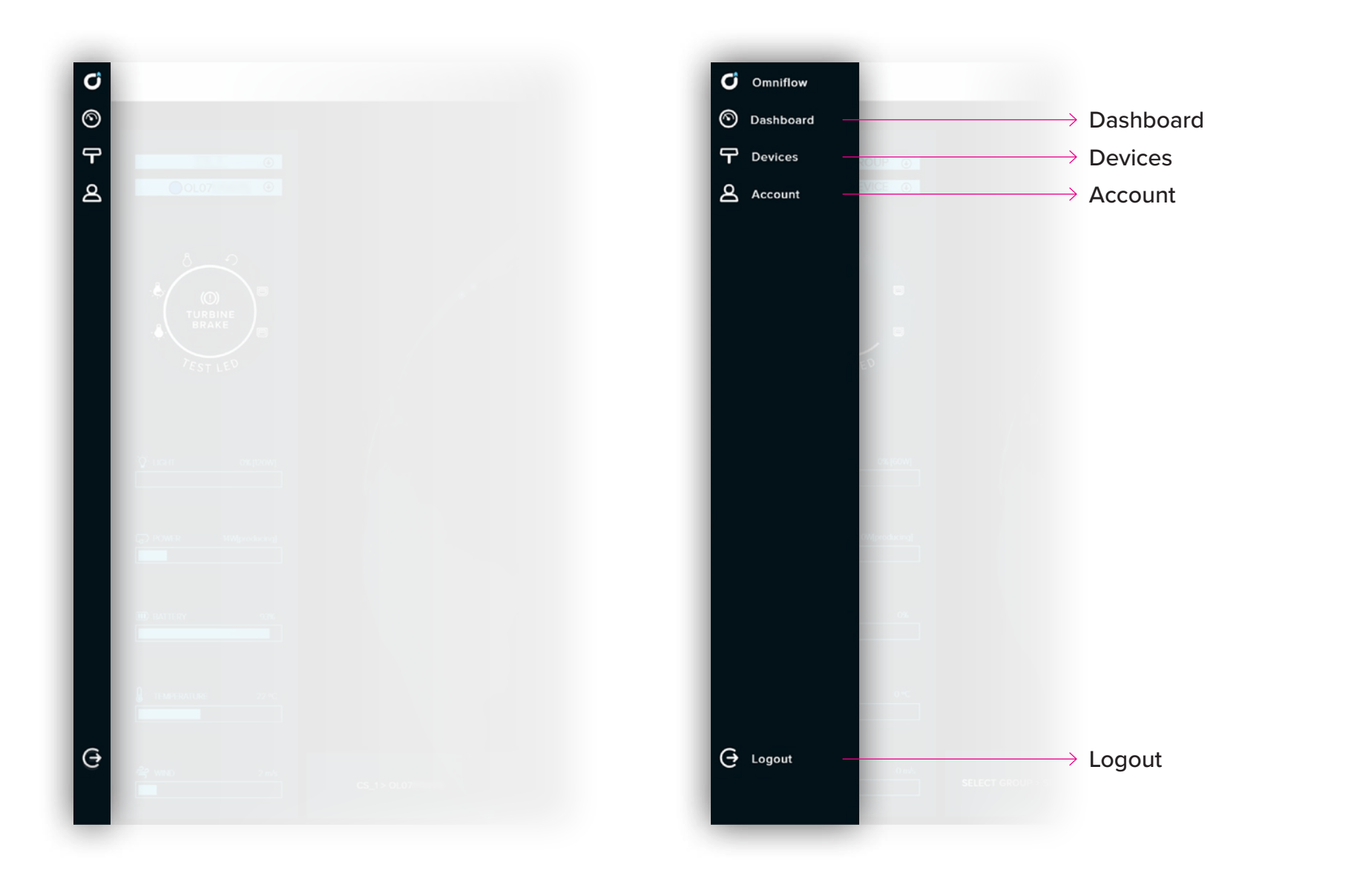

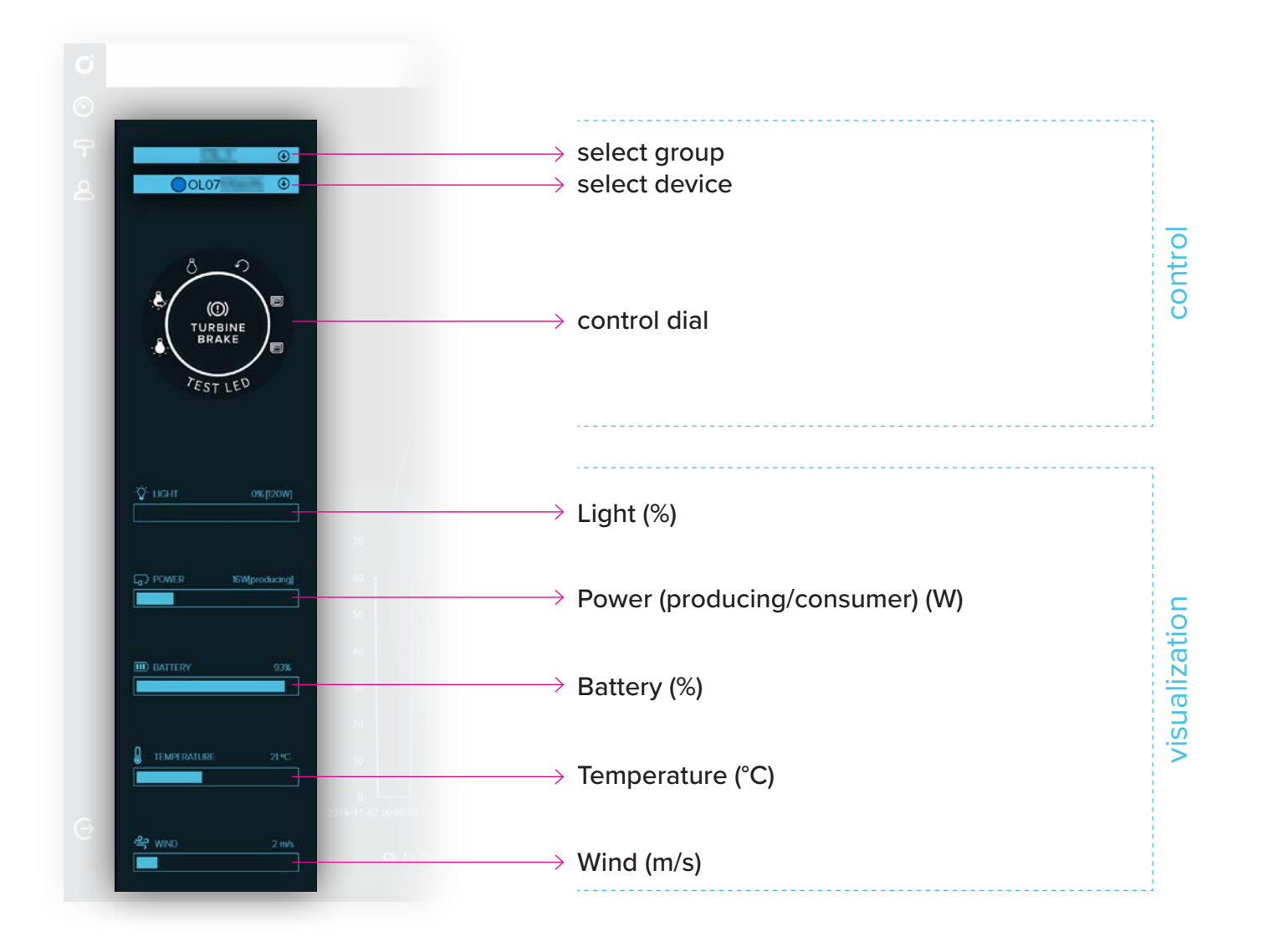

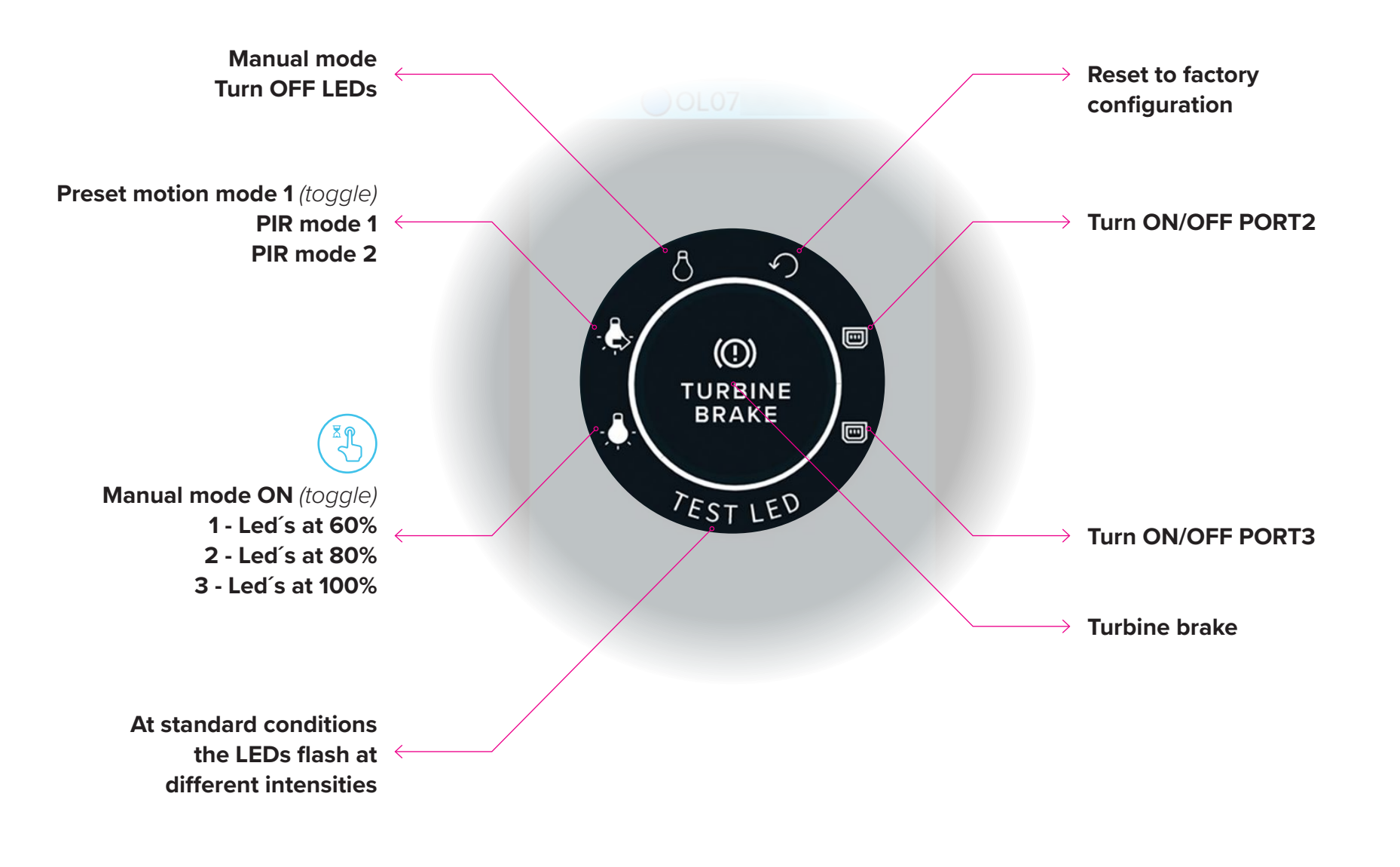

Alert: The system may take up to 1 minute to activate each mode. Please wait.

ଁ <mark>ଅ</mark>ନ୍

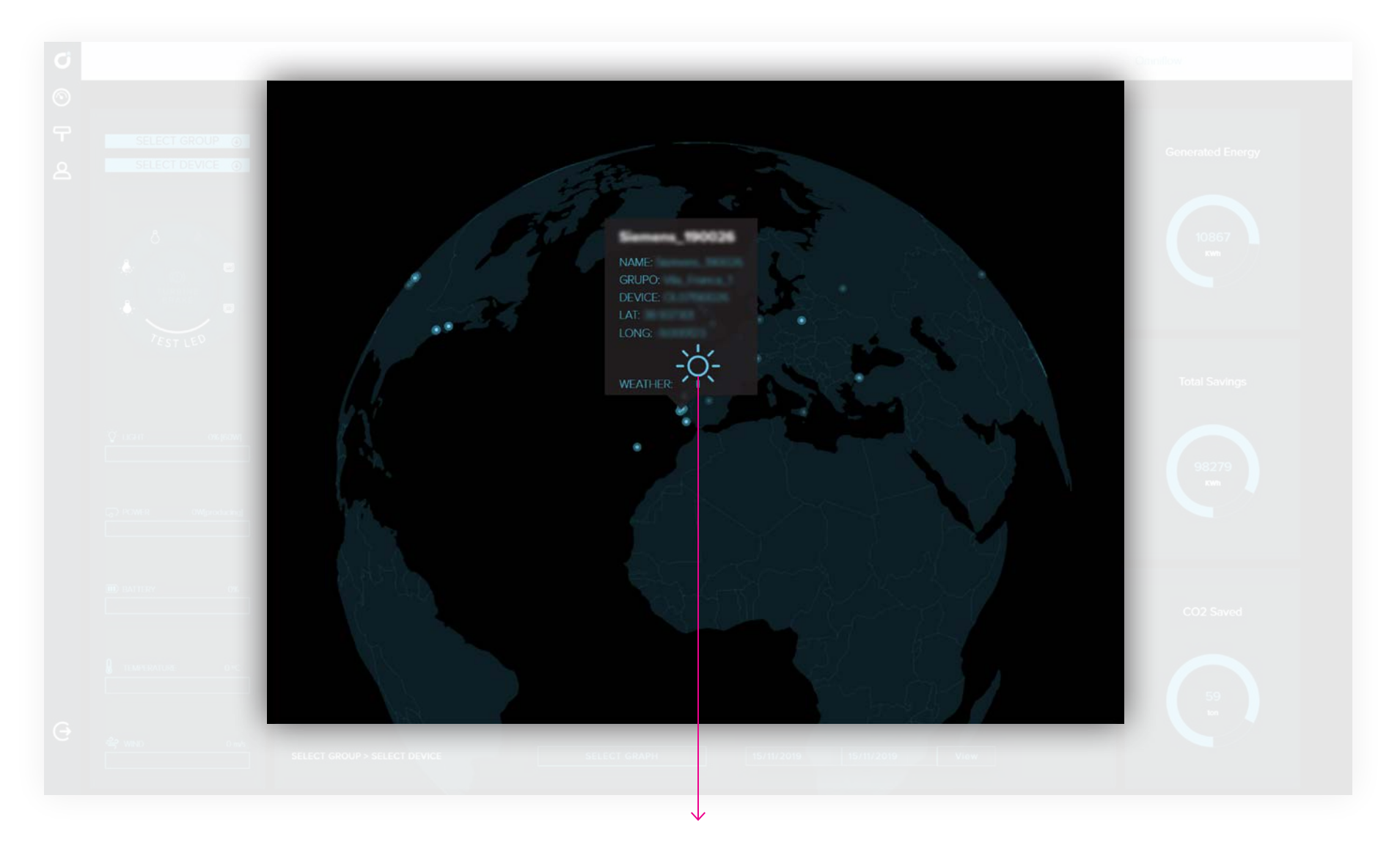

#### Select your units on the map and you can see:

ID, Group, Latitude, Longitude, Weather

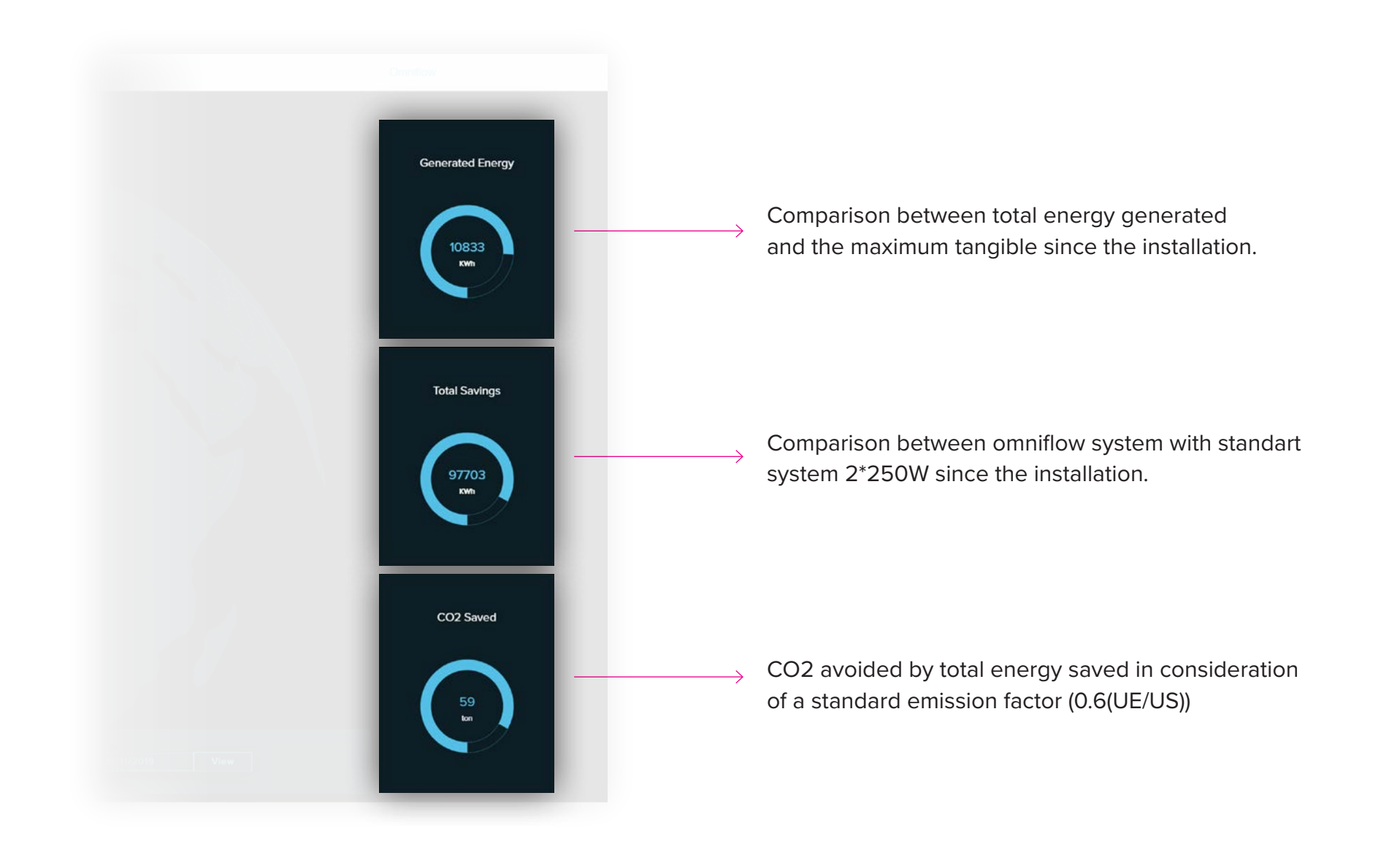

#### Refers to the totals of the group selected

### 1.5 - Historical data

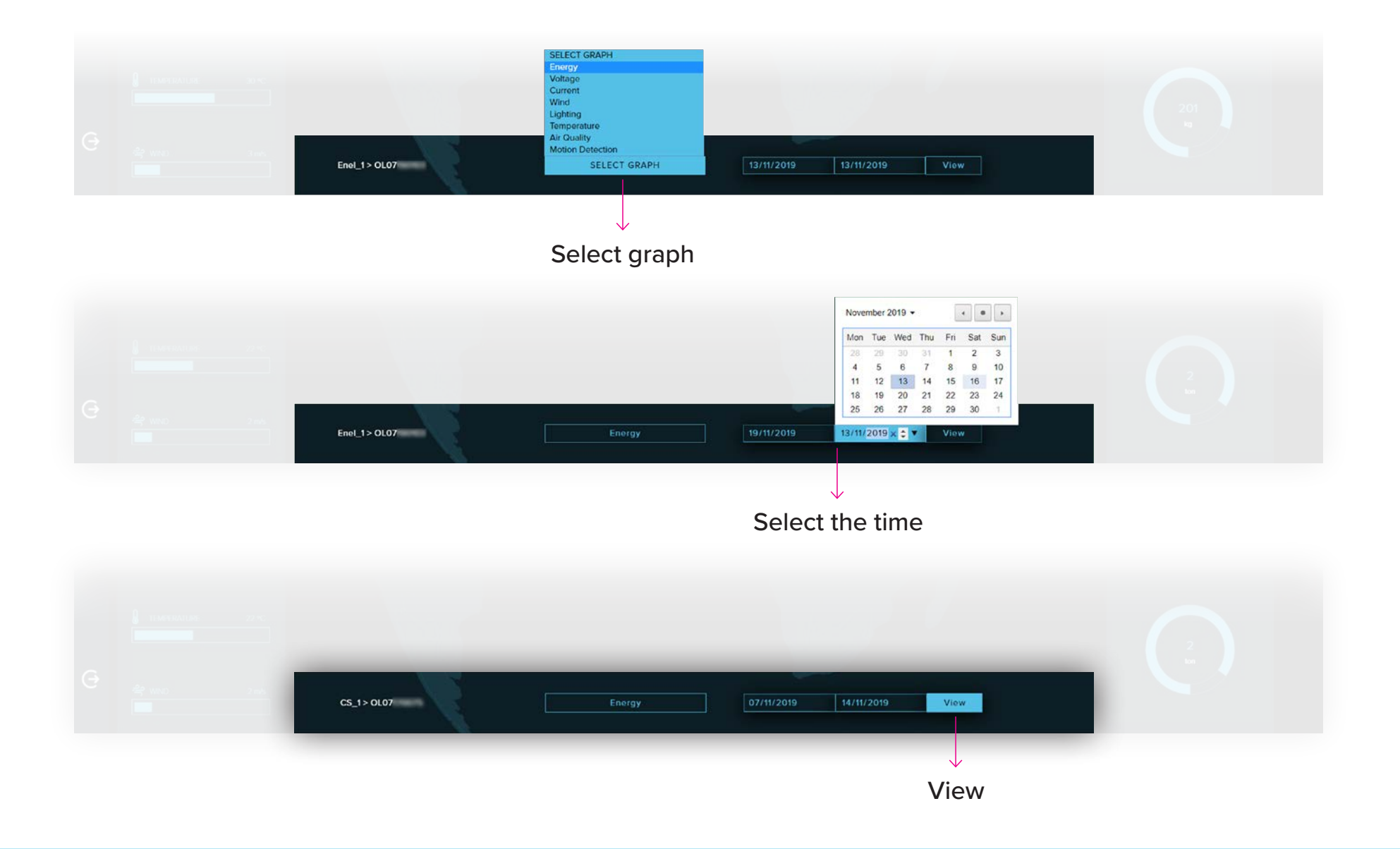

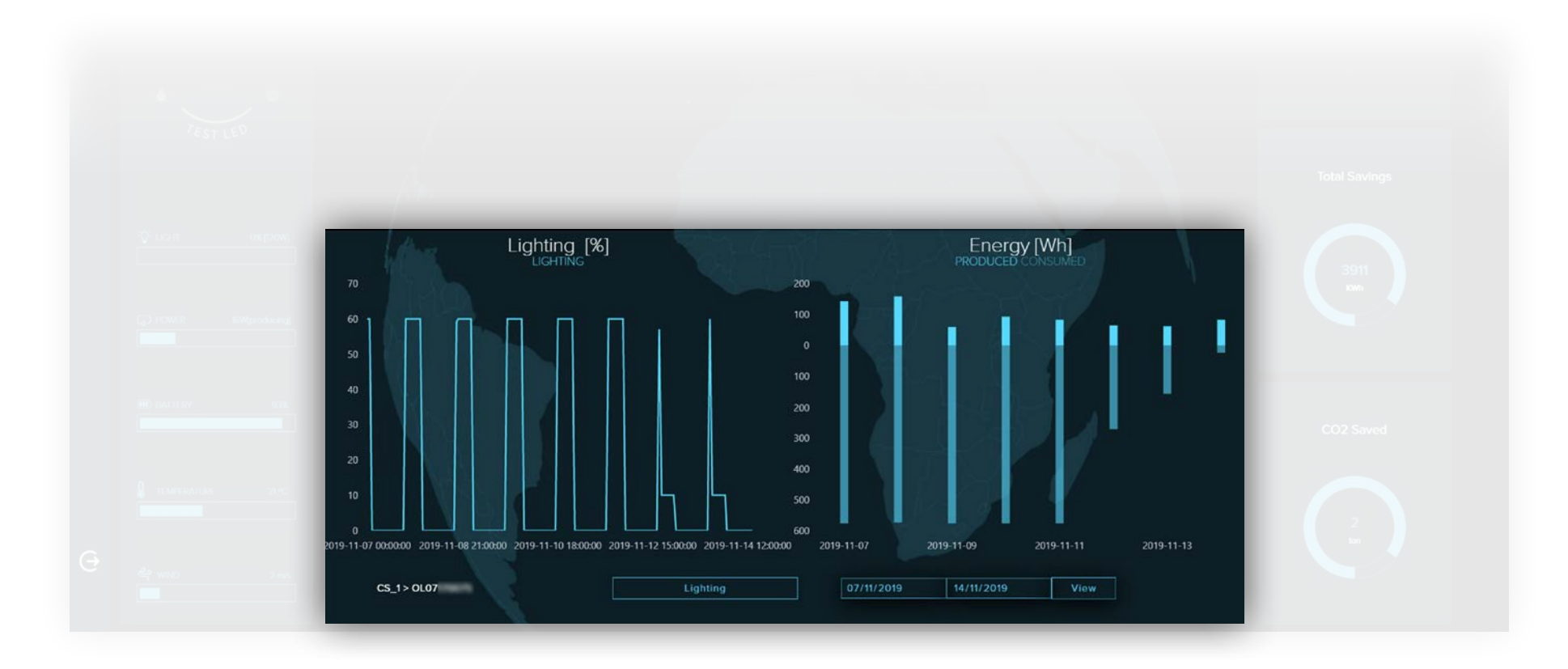

Result

Example: Graphs: lighting and energy (produced/consumed) Time: 7/11 to 14/11

# 2 DEVICES

• Groups

• Devices

### 2 - Devices elements

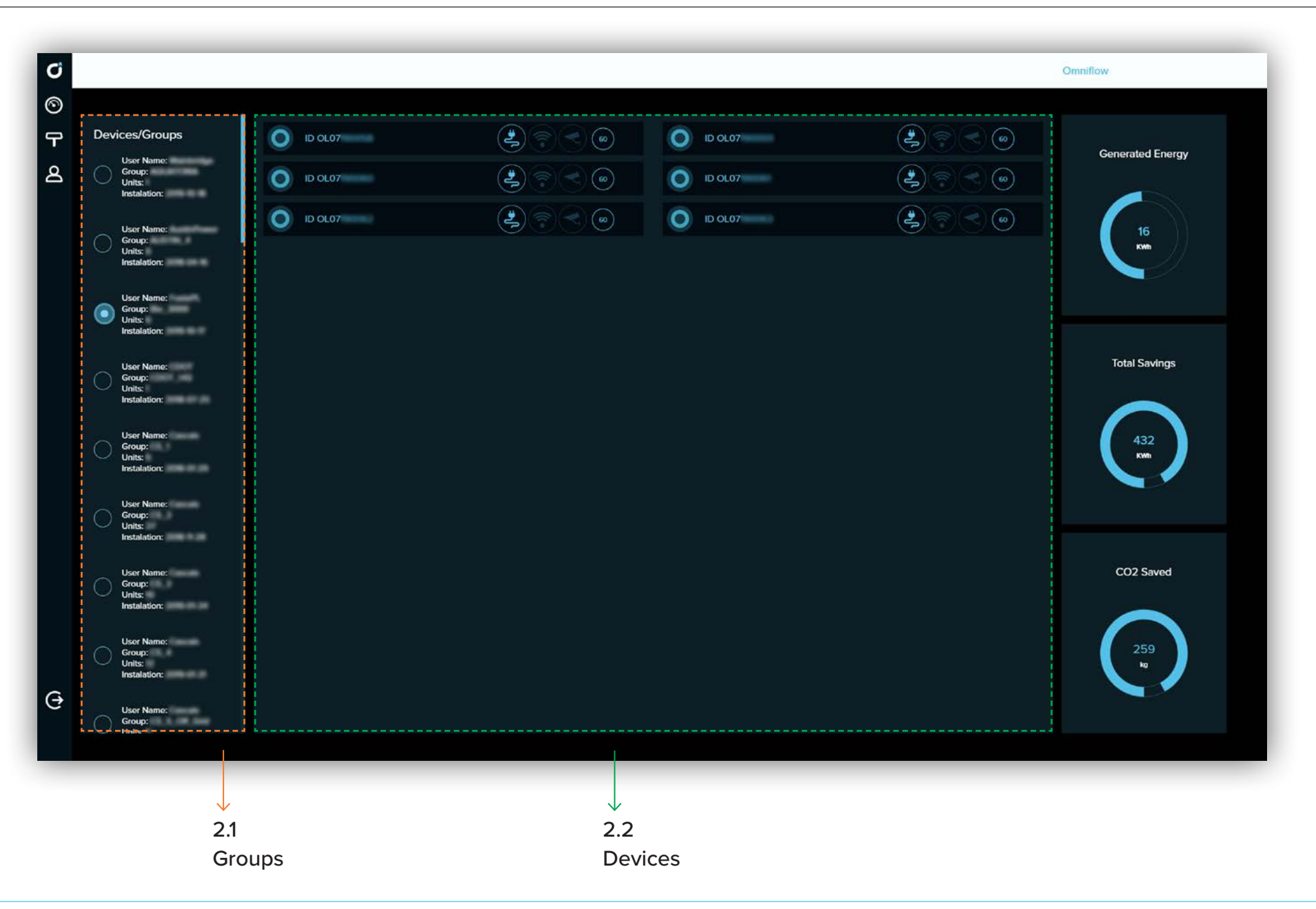

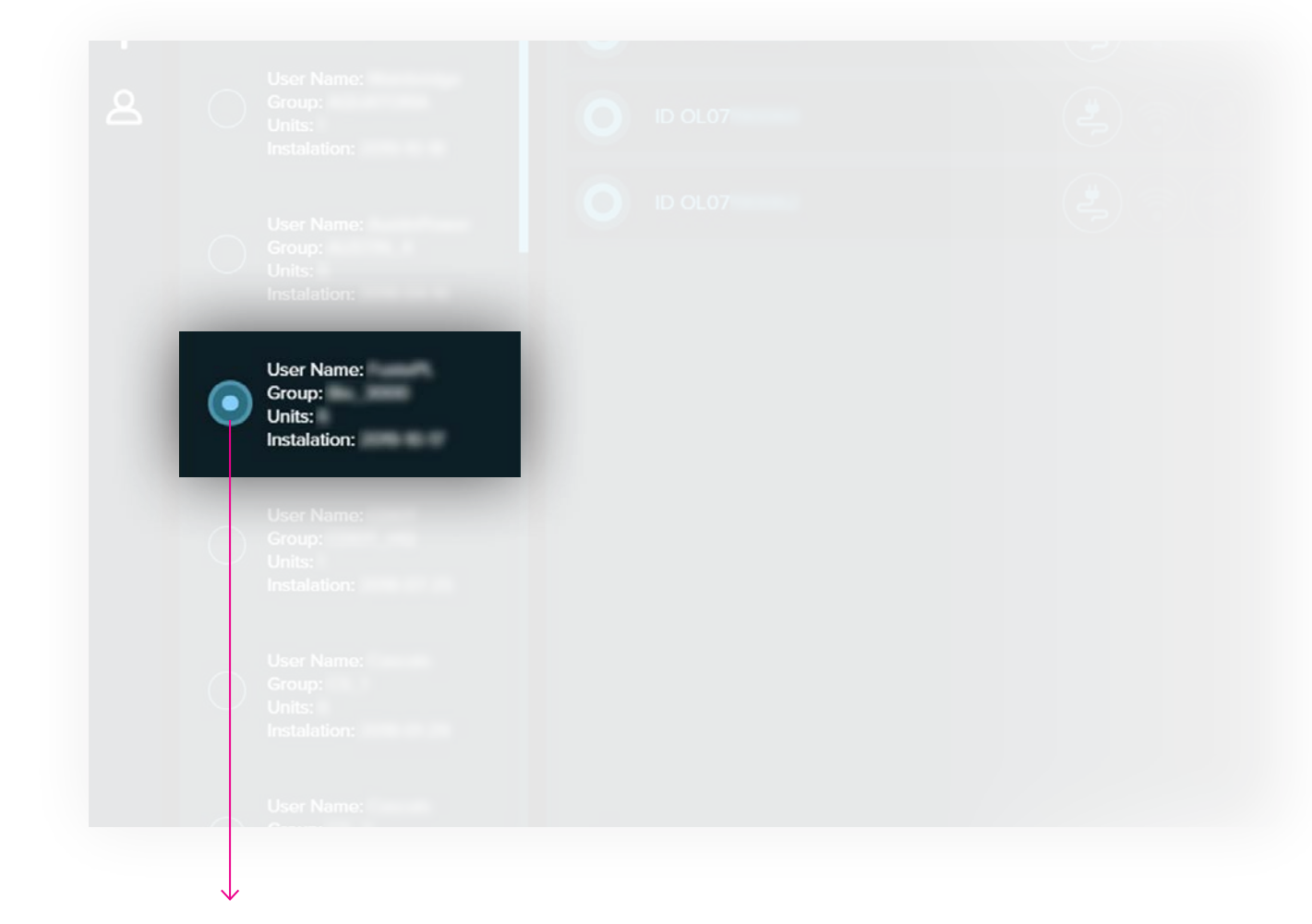

Select your groups on left column and you can see the units of this group in middle column

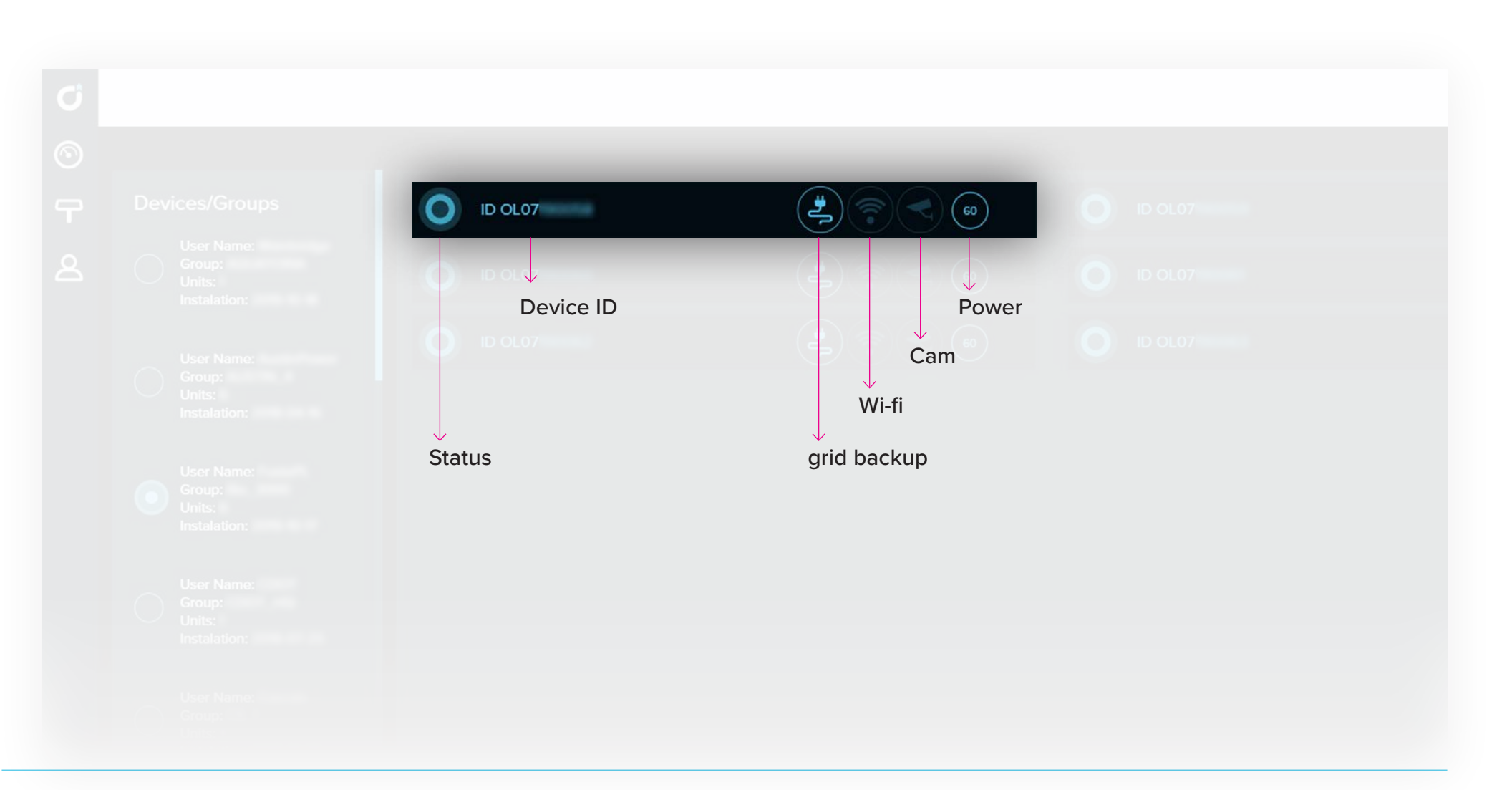

# 3 ACCOUNT

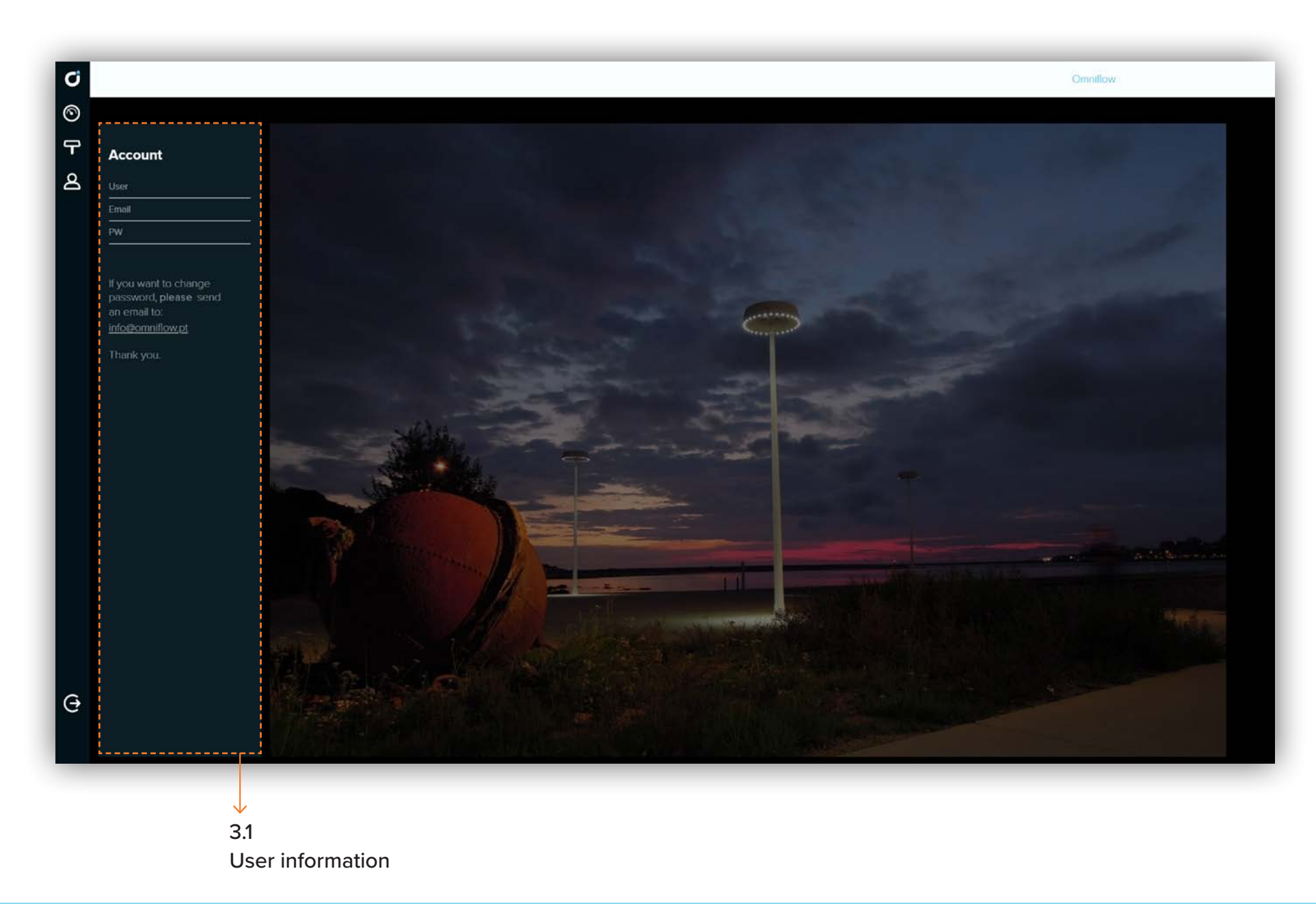

#### Contacts

OMNIFLOW® SA, Rua Delfim Ferreira, 776-C 4100-199 Porto | Portugal

info@omniflow.pt www.omniflow.pt